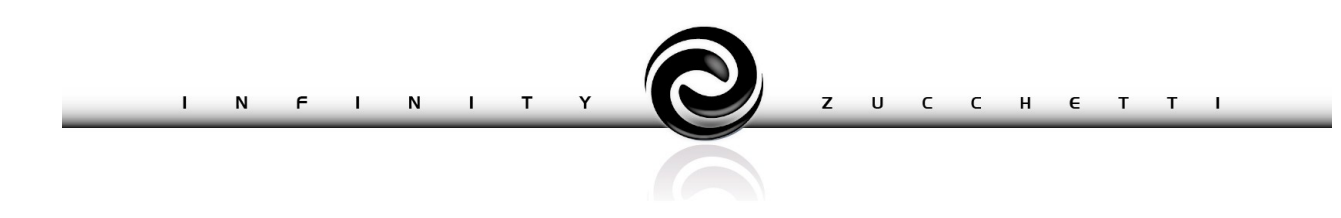

# **DOCUMENTAZIONE INTEGRATIVA**

# **INFINITY ZUCCHETTI**

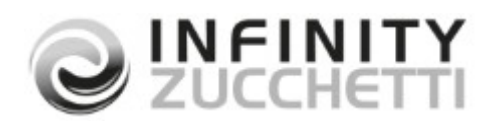

COPYRIGHT 2015 by **ZUCCHETTI S.p.A.** Tutti i diritti sono riservati. Questa pubblicazione contiene informazioni protette da copyright. Nessuna parte di questa pubblicazione può essere riprodotta, trascritta o copiata senza il permesso dell'autore.

> TRADEMARKS Tutti i marchi di fabbrica sono di proprietà dei rispettivi detentori e vengono riconosciuti in questa pubblicazione.

> > **ZUCCHETTI S.p.A.** Sede Operativa di Aulla

E-mail: market@zucchetti.it Sito Web: http://www.zucchetti.it

# **INDICE**

| CESPITI                                         | <u>4</u> |
|-------------------------------------------------|----------|
| Ammortamento 140% - Legge di stabilità 2016     |          |
| Gestione ammortamento 140% Legge stabilità 2016 | 5        |

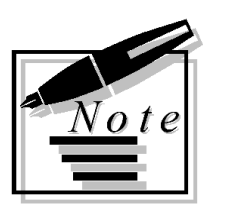

# Cespiti

# Ammortamento 140% - Legge di stabilità 2016

La Legge di stabilità 2016 prevede un'importante agevolazione fiscale per le imprese. Si tratta della possibilità di usufruire del c.d. "**super ammortamento**" **del 140% per gli acquisti di beni, compresi quelli effettuati dal 15 ottobre 2015.** 

L'ammortamento maggiorato del 40% non si applica: agli acquisti di beni materiali strumentali, per i quali il decreto delle Finanze del 1988 stabilisce coefficienti di ammortamento inferiori al 6,5%, agli acquisti di fabbricati e di costruzioni, agli acquisti di beni legati a grandi infrastrutture.

Il presente documento ha lo scopo di aiutare gli utenti, che intendano avvalersi di questa agevolazione, ad impostare correttamente la procedura così da isolare i cespiti che ricadono in questa casistica e le loro movimentazioni.

Una corretta impostazione degli archivi consentirà di identificare cespiti e valori in caso venissero chieste informazioni specifiche dall'amministrazione finanziaria sia attraverso modelli di comunicazione\dichiarazione sia in relazione a libri già previsti dalla normativa (es. libro cespiti).

# Gestione ammortamento 140% Legge stabilità 2016

Dalla lettura della norma attualmente disponibile, ma non si escludono futuri chiarimenti interpretativi da parte dell'amministrazione finanziaria, emerge che questa agevolazione opera mediante un incremento del costo fiscale del bene (incremento valido solo ai fini dell'ammortamento fiscale).

Al momento non è conosciuto l'intento dell'amministrazione finanziaria in merito ad eventuali informazioni aggiuntive da riportare sul libro cespiti.

Appare ragionevole evidenziare i cespiti soggetti all'agevolazione e l'incremento di valore relativo.

Occorre pertanto:

– identificare con **specifica categoria** i cespiti agevolabili (quindi: AUTOMEZZI Art. 1 co. 91 Legge Stabilità 2016, IMPIANTI Art. 1 co. 91 Legge Stabilità 2016, ecc.1). Questo anche per non confondere cespiti omogenei, che in virtù di una diversa data di entrata in uso, hanno trattamenti fiscali differenti;

– identificare con **apposite causali** il movimento dell'incremento di valore fiscale. Questo garantisce l'evidenza a libro cespiti di tale maggiorazione.

E' necessario operare come suggerito, in quanto eventuali implementazioni che si dovranno rendere necessarie, potranno così identificare cespiti e valori.

Nel caso si preferisca avere anche in sede di ammortamento evidenza a libro cespiti di distinti valori (costo effettivo e maggiorazione fiscale) sarà allora necessario creare un cespite di tipo "pertinenza" al fine di gestire questo valore con piano di ammortamento indipendente.

Di seguito due esempi esplicativi sull'operatività suggerita:

# 1 - Acquisto cespite e successivo incremento valore fiscale

Il primo metodo per gestire la casistica dell'ammortamento fiscale al 140% è attraverso un movimento, successivo all'acquisto, di incremento valore SOLO fiscale per un importo pari al 40% del cespite acquistato.

#### Caso d'uso

Carichiamo una nuova categoria cespite con ammortamento al 20% per l'ammortamento civilistico e per l'ammortamento fiscale

| 🖋 categor          | IA CESPITE                                            |                 | 🖹 SALVA 🔨     | снілрі 🄇 | 🖉 ALLEGATI | La Attributi | ₽ РО |
|--------------------|-------------------------------------------------------|-----------------|---------------|----------|------------|--------------|------|
| Codi<br>Descrizion | ce LEGGE STABILITA                                    | bilità 2016     | 7             |          |            |              |      |
| Spe                | Stampa libro cespi se                                 | ti<br>Q         |               |          |            |              |      |
| – Dettaglio ammor  | Percentuale fissa d     tamenti per bilancio —        | ii ammortamento |               |          |            |              |      |
| Codice bilancio    | Descrizione<br>Bilancio civilistico                   |                 | 1° Ammortame  | ento     | +_<br>•    |              |      |
| 00002              | Bilancio fiscale                                      |                 | Intero        |          | •          |              |      |
|                    |                                                       |                 | - Dettagli    | o ammor  | tamenti —  |              |      |
|                    | % Coefficiente extra<br>Valore limite residuo         | 0,00            | Esercizio     | %        | 20,00      |              |      |
| Va<br>% de         | lore massimo deducibile<br>educibilità per rettifiche | 0,0000          | 0 2<br>3<br>4 | 2        | 20,00      |              |      |
|                    |                                                       |                 | 5<br>Totale   | 10       | 20,00      |              |      |

Ipotizziamo di acquistare in data 01/01/2016 un Pc per il costo di 1000,00 € appartenente alla categoria precedentemente caricata

| MENTAZIONE IN                                                           | IEGRAIIVA- I                       |               | NITY                                | ΖU                                         | ССНЕТТІ                                                                      |                                           |
|-------------------------------------------------------------------------|------------------------------------|---------------|-------------------------------------|--------------------------------------------|------------------------------------------------------------------------------|-------------------------------------------|
| MOVIMENTI CES                                                           | PITI 🗸                             | ок 🤞          | MODIFI                              | ICA 🔟                                      | RIMUOVI 🖉 /                                                                  | ALLEGATI 📥 ATTRIBUTI                      |
| Codice causal                                                           | e 00035 Q Fatt                     | tura A        | cquisto C                           | espite                                     |                                                                              |                                           |
| Data registrazion                                                       | e 01-01-2016                       | .Regis        | strazione                           |                                            | 203                                                                          |                                           |
| Cespit                                                                  | e PC                               |               | Q.                                  | Pc                                         |                                                                              |                                           |
| Data document                                                           | 01-01-2016                         | N. do         | cumento                             | 111                                        |                                                                              |                                           |
| Fornitor                                                                | e Abc                              | Q C<br>V<br>C | artoleria<br>ia Roma ,<br>ARRARA !  | Abc - 1<br>101<br>54033                    | Partita Iva 1558<br>(MS)                                                     | 4569856                                   |
| V ALTRI DATI                                                            |                                    |               |                                     |                                            |                                                                              |                                           |
| - Valorizzazioni<br>Conto                                               | Descrizione                        |               |                                     |                                            | Segno                                                                        | Importo                                   |
| ABII04_5                                                                | Macchine ufficio elettriche        | ed el         | ettroni                             |                                            | Dare 🔻                                                                       | 1.000,00                                  |
|                                                                         |                                    |               |                                     |                                            |                                                                              |                                           |
|                                                                         |                                    |               |                                     | Saldo                                      | importi (Dare)                                                               | 1.000,00                                  |
|                                                                         |                                    |               | I                                   | Saldo                                      | importi (Dare)<br>da movimento                                               | 1.000,00                                  |
| Dati di analitica                                                       |                                    |               | I                                   | Saldo                                      | importi (Dare)<br>o da movimento<br>Differenza                               | 1.000,00<br>0,00<br>1.000,00              |
| – Dati di analitica<br>Conto analiti                                    | ca ABII04_5                        | ٩             | I                                   | Saldo<br>mporto<br>e uffic                 | importi (Dare)<br>da movimento<br>Differenza<br>io elettriche ed d           | 1.000,00<br>0,00<br>1.000,00<br>elettroni |
| – <b>Dati di analitica</b><br>Conto analiti<br>Centro di cos            | ca ABII04_5<br>to 010015           | ٩             | I<br>Macchin<br>Materiali           | Saldo<br>mporto<br>e uffic                 | importi (Dare)<br>o da movimento<br>Differenza<br>io elettriche ed o         | 1.000,00<br>0,00<br>1.000,00<br>elettroni |
| – <b>Dati di analitica</b><br>Conto analiti<br>Centro di cos<br>Commes: | ca ABII04_5<br>to 010015<br>sa 001 | م<br>م<br>م   | I<br>Macchin<br>Materiali<br>Commes | Saldo<br>mporto<br>e uffic<br>i<br>isa Ger | importi (Dare)<br>o da movimento<br>Differenza<br>io elettriche ed<br>nerica | 1.000,00<br>0,00<br>1.000,00<br>elettroni |

carichiamo una nuova causale contabile per evidenziare l'incremento di valore fiscale in forza della Legge di Stabilità 2016

| UMENTAZIONE INTEG          | RATIVA- INFINITY ZUCCHETTI                       |                               |
|----------------------------|--------------------------------------------------|-------------------------------|
| CAUSALI CONTABILI          |                                                  | 🗸 ok 🥒 modifica               |
| DATI COMUNI DATI AZIENDALI |                                                  |                               |
| Codice                     | incremento                                       |                               |
| Descrizione                | Articolo 1 co.91 legge stabilità 2016            |                               |
| Tipo registrazione         | Consuntivo 🔻                                     |                               |
| Tipologia documento        | Documento generico 🔻                             |                               |
| Tipo movimento             | Normale                                          |                               |
| Status movimento           | Confermato 🔻                                     |                               |
| Classe contropartita       | 00003 Q Documenti fattura acquisto               |                               |
| Causale partite scadenze   | Q                                                |                               |
| Gestione numero partita    | Non gestito                                      |                               |
| Tipo conto corrente        | Non gestito                                      |                               |
| Riferimenti esterni        | Obbligatori                                      |                               |
| Controllo univocità        | Nessuno                                          |                               |
| Tipo intestatario          | <b>T</b>                                         |                               |
| V I.V.A.                   |                                                  |                               |
| ∧ ALTRI DATI               |                                                  |                               |
|                            | Accetta righe con importo a zero                 |                               |
|                            | 🗌 Registrazione di assestamento 👘 🗍 Genera ratei |                               |
|                            | Gestione ritenute                                |                               |
|                            | Limite temporale esigibilità differita           | Documento di storno           |
| Valorizzazione cespiti     | Incremento di valore                             | 🗌 Aggiorna dati cespite       |
|                            |                                                  |                               |
|                            | Richiede codice cespite                          | 🗹 Calcola per competenza      |
|                            | Genera doc. collegato                            | 🖉 Gestisce cespiti a quantità |
|                            | Generazione puntuale minusvalenze e plusvalenze  | Rettifica cespiti             |
|                            | Utilizzata per apertura trasformazione           | Rettifica cessione cespiti    |
| Giacenza                   | Non gestita                                      |                               |

con questa causale, sempre con data dell'acquisto, dovrà essere registrato il movimento di "incremento di valore" sul bilancio FISCALE del 40%

#### 8

| Codice causale                                                                                                    | incremento * <b>Q</b>                | Articolo  | 1 co.91 le                      | egge stabilità 2016                                                                                               |            |                                            |          |            |
|----------------------------------------------------------------------------------------------------|--------------------------------------|-----------|---------------------------------|----------------------------------------------------------------------------------------------------|------------|--------------------------------------------|----------|------------|
| Data registrazione                                                                                                    | 01-01-2016 31                        | N.Regi    | strazione                       | 204                                                                                                    |            |                                            |          |            |
| Cespite                                                                                                    | PC                                   |           | Q                               | Pc                                                                                                    |            |                                            |          |            |
| Data documento                                                                                                    | 01-01-2016                           | N. de     | ocumento                        | 45                                                                                                    |            |                                            |          |            |
| Intestatario                                                                                                    |                                      | <u> </u>  |                                 |                                                                                                    |            |                                            |          |            |
|                                                                                                    |                                      |           |                                 |                                                                                                    |            |                                            |          |            |
| ALTRI DATI                                                                                                    |                                      |           |                                 |                                                                                                    |            |                                            |          |            |
| Valuta                                                                                                    | Euro                                 | •         |                                 | Accetta importi a zero                                                                                            |            |                                            | Stato    | Confermato |
| Data operazione                                                                                                    | 01-01-2016 31                        |           |                                 | Registrazione di storno                                                                                           |            | Tipo                                       | gestione | Contabile  |
| Esercizio/Periodo                                                                                                    | 2016 <b>° Q</b> /                    | 10        | L                               | Dal 01-01-2016 Al                                                                                                 | 31-01-2016 |                                            |          |            |
| Business unit                                                                                                    | 001 Q                                | D         | efault                          |                                                                                                    |            |                                            |          |            |
|                                                                                                    |                                      |           |                                 |                                                                                                    |            |                                            |          |            |
| Note aggiuntive                                                                                                    | 00002 <b>Q</b>                       |           | ilancio fis                     | cale                                                                                                    |            |                                            |          |            |
| Codice bilancio<br>Note aggiuntive                                                                                                    | 00002 <b>Q</b>                       |           | ilancio fis                     | cale                                                                                                    |            |                                            |          |            |
| alorizzazioni                                                                                                    | escrizione                           | B         | ilancio fis                     | Segno                                                                                                    | Importo    | +-                                         |          |            |
| alorizzazioni<br>Dirizzazioni<br>nto De<br>BII04_5 Q M                                                                                | 00002 Q                              | triche ed | ilancio fis<br>elettroni        | Segno<br>Dare T                                                                                                   | Importo    | <b>±</b> -                                 |          |            |
| alorizzazioni<br>nto De<br>BII04_5 Q M                                                                                                | escrizione<br>tacchine ufficio elett | triche ed | ilancio fis                     | Segno<br>Dare T                                                                                                   | Importo    | <b>±)-</b><br>400,00                       |          |            |
| alorizzazioni<br>BII04_5 Q M                                                                                                    | escrizione                           | triche ed | ilancio fis                     | Segno<br>Dare T                                                                                                   | Importo    | <b>+</b> -                                 |          |            |
| alorizzazioni De<br>BII04_5 Q M                                                                                                    | escrizione<br>lacchine ufficio elett | triche ed | ilancio fis                     | Saldo importi (Dare)                                                                                              | Importo    | <b>+</b> -<br>400,00<br>400,00             |          |            |
| alorizzazioni De<br>BII04_5 Q M                                                                                                    | escrizione<br>lacchine ufficio elett | triche ed | elettroni                       | Segno<br>Dare T<br>Saldo importi (Dare)<br>Importo da movimento                                                   | Importo    | +)-)<br>400,00<br>400,00<br>0,00           |          |            |
| Codice bilancio<br>Note aggientive<br>into De<br>BII04_5 Q M                                                                          | escrizione<br>lacchine ufficio elett | triche ed | elettroni                       | Segno<br>Dare T<br>Saldo importi (Dare)<br>Importo da movimento<br>Differenza                                     | Importo    | +)-)<br>400,00<br>400,00<br>0,00<br>400,00 |          |            |
| Codice bilancio<br>Note aggiuntive<br>Into De<br>BII04_5 Q M                                                                          | ABII04 5                             | triche ed | elettroni                       | Segno<br>Dare T<br>Saldo importi (Dare)<br>Importo da movimento<br>Differenza                                     | Importo    | +)-<br>400,00<br>400,00<br>0,00<br>400,00  |          |            |
| Codice bilancio<br>Note aggiuntive<br>into De<br>BII04_5 Q M<br>Dati di analitica<br>Conto analitica<br>Centro di costo               | ABII04_5                             | triche ed | elettroni                       | Segno<br>Dare T<br>Saldo importi (Dare)<br>Importo da movimento<br>Differenza<br>ne ufficio elettriche ed e       | Importo    | +)-<br>400,00<br>400,00<br>0,00<br>400,00  |          |            |
| Codice bilancio<br>Note aggientiva<br>Ionto De<br>ABII04_5 Q M<br>Dati di analitica<br>Conto analitica<br>Centro di costo<br>Commessa | ABII04_5<br>010015<br>001            | triche ed | elettroni<br>Macchin<br>Materia | Segno<br>Dare T<br>Saldo importi (Dare)<br>Importo da movimento<br>Differenza<br>ne ufficio elettriche ed e<br>di | Importo    | +<br>400,00<br>400,00<br>0,00<br>400,00    |          |            |

Consultando la scheda del cespite avremo la seguente situazione Bilancio Civilistico

| SCHEDA CES                                 | PITE - PC                       |                    |               |              |               |                     |                                     |                            |                    |
|--------------------------------------------|---------------------------------|--------------------|---------------|--------------|---------------|---------------------|-------------------------------------|----------------------------|--------------------|
| DATI GESTIONALI DOCUMENTI ALLE             | GATI NOTE VOCIAGEND             | A RELAZIONATE      |               |              |               |                     |                                     |                            |                    |
| Ti trovi in: <u>Scheda</u> > <u>Dati o</u> | <u>gestionali</u> > Dati di sin | tesi               |               |              |               |                     |                                     |                            | /                  |
| 🖗 ati di sintesi                           |                                 |                    |               |              |               |                     |                                     |                            | ? HELP             |
| BILANCIO CIVILISTICO BIL                   | ANCIO FISCALE                   |                    |               |              |               |                     |                                     |                            |                    |
| \land Dati di acquisto                     |                                 | 🖉 \land Dati d     | i dismissione | 2            | 1             | $\wedge$            | Valori cespite                      |                            | 1                  |
| Data di acquisto                           | 01-01-2016 🔒                    | 🖉 Data di vendita  | 1             |              | 6./           | Incre               | mento e decremento di               | valore                     | 1.0(2),00          |
| Num. doc.acquisto                          | 111                             | Num. doc. ven      | dita          |              |               | Rivalu              | itazione e svalutazione             |                            | 0,00               |
| Fornitore                                  | Cartoleria Abc                  | Cliente            |               |              |               | Plusv               | alenza e minusvalenza               |                            | 0,00               |
| Esercizio primo utilizzo                   | 2016                            | Esercizio dism     | issione       |              |               | Valor               | e Imm.ni                            |                            | 1.000,00           |
| Periodo primo utilizzo                     | 1                               | Periodo dismis     | sione         |              | 0             | Amm                 | ortamento                           |                            | 0,00               |
| Data primo utilizzo                        | 01-01-2016                      | Data dismissio     | ne            |              |               | Fond                | o Ammortamento                      |                            | 0,00               |
|                                            |                                 |                    |               |              |               | Netto               | contabile                           |                            | 1.000,00           |
| ∧ Dati gestionali                          |                                 | 2                  |               |              |               | MOV<br>SALI<br>SALI | IMENTI<br>DI<br>DO CONTI (DA MOVIME | ENTI CESPITE)              |                    |
| DETTAGLIO SALDI                            | ۵. >                            | 2                  |               |              |               |                     |                                     |                            |                    |
| 🖎 Movimenti                                |                                 |                    |               |              |               |                     |                                     |                            | 1                  |
|                                            | ONE $\oplus$ ESERCIZIO $\oplus$ | INCR/DECR $\oplus$ | RIV/SVAL 🕂    | PLUS/MINUS 🕂 | VALO<br>IMM.I | RE 🕁                | AMMORTAMENTO 🕂                      | FDO<br>АММ.ТО <sup>⊕</sup> | NETTO<br>CONTABILE |
| Q 01-01-2016 ≡ Fattura Acqui<br>Cespite    | isto ≡ 2016                     | 1.000,00           | 0,00          | 0,00         | 1.00          | 0,00                | 0,00                                | 0,00                       | 1.000,0            |
|                                            |                                 | 1.000,00           | 0,00          | 0,00         | 1.00          | 0,00                | 0,00                                | 0,00                       | 1.000,0            |
| •                                          |                                 |                    |               |              |               |                     |                                     |                            | Þ                  |

# Bilancio Fiscale

| SCHEDA CES                                             | SPITE - PC                |          |                 |               |              |              |                      |                                  |                            |                 |
|--------------------------------------------------------|---------------------------|----------|-----------------|---------------|--------------|--------------|----------------------|----------------------------------|----------------------------|-----------------|
| DATI GESTIONALI DOCUMENTI ALLE                         | EGATI NOTE VOCIA          | GENDA R  | ELAZIONATE      |               |              |              |                      |                                  |                            |                 |
| Ti trovi in: <u>Scheda</u> > <u>Dati</u>               | <u>qestionali</u> > Dati  | di sinte | si              |               |              |              |                      |                                  |                            | 2               |
| 9ati di sintesi                                        |                           |          |                 |               |              |              |                      |                                  |                            | ? HELP          |
| BILANCIO CIVILISTICO BI                                | ANCIO FISCALE             |          |                 |               |              |              |                      |                                  |                            |                 |
| \land Dati di acquisto                                 |                           | 1        | \land Dati di   | i dismissione |              | 1            | $\wedge$             | Valori cespite                   |                            | 1               |
| Data di acquisto                                       | 01-01-2016                | 6/       | Data di vendita |               |              | 6 /          | Incren               | nento e decremento di v          | /alore                     | 1.4(2),00       |
| Num. doc.acquisto                                      | 111                       |          | Num. doc. ven   | dita          |              |              | Rivalut              | azione e svalutazione            |                            | 0,00            |
| Fornitore                                              | Cartoleria Abc            |          | Cliente         |               |              |              | Plusva               | lenza e minusvalenza             |                            | 0,00            |
| Esercizio primo utilizzo                               | 2016                      |          | Esercizio dismi | ssione        |              |              | Valore               | Imm.ni                           |                            | 1.400,00        |
| Periodo primo utilizzo                                 | 1                         |          | Periodo dismis  | sione         |              | 0            | Ammo                 | rtamento                         |                            | 0,00            |
| Data primo utilizzo                                    | 01-01-2016                |          | Data dismissio  | ne            |              |              | Fondo                | Ammortamento                     |                            | 0,00            |
|                                                        |                           |          |                 |               |              |              | Netto (              | contabile                        |                            | 1.400,00        |
| ∧ Dati gestionali                                      |                           | 2        |                 |               |              |              | MOVI<br>SALD<br>SALD | MENTI<br>I<br>O CONTI (DA MOVIME | NTI CESPITE)               |                 |
| DETTAGLIO SALDI                                        |                           | <u>ک</u> |                 |               |              |              |                      |                                  |                            |                 |
| 🖎 Movimenti                                            |                           |          |                 |               |              |              |                      |                                  |                            | 2               |
| 🕀 V REG 🕂 DESCRIZI                                     | ONE 🕂 ESERCIZI            | 0 🕂      | INCR/DECR 🕂     | RIV/SVAL 🕂    | PLUS/MINUS 🕁 | VALO<br>IMM. | RE 🕂                 | AMMORTAMENTO 🕂                   | FDO<br>АММ.ТО <sup>ф</sup> | NETTO CONTABILE |
| Q 01-01-2016≡ Articolo 1 co.<br>legge stabilit<br>2016 | .91<br>cà 2016<br>≣       |          | 400,00          | 0,00          | 0,00         | 40           | 0,00                 | 0,00                             | 0,00                       | 400,0           |
| Q 01-01-2016 ≡ Fattura Acqu<br>Cespite                 | isto<br>≡ <sup>2016</sup> |          | 1.000,00        | 0,00          | 0,00         | 1.00         | 0,00                 | 0,00                             | 0,00                       | 1.000,0         |
|                                                        |                           |          | 1.400,00        | 0,00          | 0,00         | 1.40         | 0,00                 | 0,00                             | 0,00                       | 1.400,0         |
| •                                                      |                           |          |                 |               |              |              |                      |                                  |                            | •               |
|                                                        |                           |          |                 |               |              |              |                      |                                  |                            |                 |

#### **DOCUMENTAZIONE INTEGRATIVA- INFINITY ZUCCHETTI** generando l'ammortamento troveremo

# civilisticamente

| ₿ati di sintesi                         |                |           |               |               |              |               |     |                                           |                 | ? HELP         |
|-----------------------------------------|----------------|-----------|---------------|---------------|--------------|---------------|-----|-------------------------------------------|-----------------|----------------|
| BILANCIO CIVILISTICO BILANCIO FISC      | ALE            |           |               |               |              |               |     |                                           |                 |                |
| 🔨 Dati di acquisto                      |                | 1         | 🔨 Dati        | di dismission | e            |               | /   | ∧ Valori cespite                          |                 | 2              |
| Data di acquisto                        | 01-01-2016     | 6.2       | Data di vend  | ita           |              | 6             | 1   | Incremento e decremento                   | di valore       | 1.0/00,00      |
| Num. doc.acquisto                       | 111            |           | Num. doc. ve  | endita        |              |               |     | Rivalutazione e svalutazio                | ne              | 0,00           |
| Fornitore                               | Cartoleria Abc |           | Cliente       |               |              |               |     | Plusvalenza e minusvalen                  | za              | 0,00           |
| Esercizio primo utilizzo                | 2016           |           | Esercizio dis | missione      |              |               |     | Valore Imm.ni                             |                 | 1.000,00       |
| Periodo primo utilizzo                  | 1              |           | Periodo dism  | issione       |              | 0             |     | Ammortamento                              |                 | 0,00           |
| Data primo utilizzo                     | 01-01-2016     |           | Data dismiss  | ione          |              |               |     | Fondo Ammortamento                        |                 | -200,00        |
|                                         |                |           |               |               |              |               |     | Netto contabile                           |                 | 800,00         |
| ∧ Dati gestionali                       |                | 2         |               |               |              |               |     | MOVIMENTI<br>SALDI<br>SALDO CONTI (DA MOV | IMENTI CESPITE) |                |
| DETTAGLIO SALDI                         |                | <u> (</u> |               |               |              |               |     |                                           |                 |                |
| 🖄 Movimenti                             |                |           |               |               |              |               |     |                                           |                 | 1              |
| 🕀 🗸 REG DEL 🕂 DESCRIZIONE               | + ESERCIZIO    | ÷ IN      | CR/DECR 🕂     | RIV/SVAL 🕂    | PLUS/MINUS 🕂 | VALORE IMM.NI | ÷   | AMMORTAMENTO 🕂                            | FDO AMM.TO 🕂    | NETTO CONTABLE |
| Q 31-12-2016 ≡ Ammortamento             | ≡ 2016         |           | 0,00          | 0,00          | 0,00         | 0             | ,00 | 0,00                                      | -200,00         | -200,00        |
| Q 01-01-2016 ≡ Fattura Acquisto Cespite | ≡ 2016         |           | 1.000,00      | 0,00          | 0,00         | 1.000         | ,00 | 0,00                                      | 0,00            | 1.000,00       |
|                                         |                |           | 1.000,00      | 0,00          | 0,00         | 1.000         | ,00 | 0,00                                      | -200,00         | 800,00         |

### fiscalmente

#### ₿ati di sintesi

| BILANCIO CIVILISTICO BILANCIO FISCA     | LE            |             |                      |            |              |               |                                            |                |                |
|-----------------------------------------|---------------|-------------|----------------------|------------|--------------|---------------|--------------------------------------------|----------------|----------------|
| 🔨 Dati di acquisto                      |               | 1           | 🔨 Dati di dis        | missione   |              | 1             | ∧ Valori cespite                           |                | 2              |
| Data di acquisto                        | 01-01-2016    | 6 /         | Data di vendita      |            |              | 6 /           | Incremento e decremento o                  | di valore      | 1.4(2),00      |
| Num. doc.acquisto                       | 111           |             | Num. doc. vendita    |            |              |               | Rivalutazione e svalutazion                | e              | 0,00           |
| Fornitore                               | Cartoleria Ab | с           | Cliente              |            |              |               | Plusvalenza e minusvalenz                  | a              | 0,00           |
| Esercizio primo utilizzo                | 2016          |             | Esercizio dismission | ie -       |              |               | Valore Imm.ni                              |                | 1.400,00       |
| Periodo primo utilizzo                  | 1             |             | Periodo dismissione  |            |              | 0             | Ammortamento                               |                | 0,00           |
| Data primo utilizzo                     | 01-01-2016    |             | Data dismissione     |            |              |               | Fondo Ammortamento                         |                | -280,00        |
|                                         |               |             |                      |            |              |               | Netto contabile                            |                | 1.120,00       |
| ∧ Dati gestionali                       |               | 2           |                      |            |              |               | MOVIMENTI<br>SALDI<br>SALDO CONTI (DA MOVI | MENTI CESPITE) |                |
| DETTAGLIO SALDI                         |               | <u> </u>    |                      |            |              |               |                                            |                |                |
| 🐼 Movimenti                             |               |             |                      |            |              |               |                                            |                | 1              |
| 🕀 💡 REG DEL 🕂 DESCRIZIONE               | ÷             | ESERCIZIO 4 | INCR/DECR +          | RIV/SVAL 🕂 | PLUS/MINUS + | VALORE IMM.NI | ⊕ AMMORTAMENTO ⊕                           | FDO AMM.TO 🕂   | NETTO CONTABLE |
| Q 31-12-2016 	≡ Ammortamento            | =             | 2016        | 0,00                 | 0,00       | 0,00         | C             | ,00 0,00                                   | -80,00         | -80,00         |
| Q 31-12-2016 	≡ Ammortamento            | =             | 2016        | 0,00                 | 0,00       | 0,00         | c             | ,00 0,00                                   | -200,00        | -200,00        |
| Q 01-01-2016                            | ità 2016 😑    | 2016        | 400,00               | 0,00       | 0,00         | 400           | ,00 0,00                                   | 0,00           | 400,00         |
| Q 01-01-2016 ≡ Fattura Acquisto Cespite | =             | 2016        | 1.000,00             | 0,00       | 0,00         | 1.000         | ,00 0,00                                   | 0,00           | 1.000,00       |
|                                         |               |             | 1.400,00             | 0,00       | 0,00         | 1.400         | .00 0,00                                   | -280,00        | 1.120,00       |

# Sul registro cespiti fiscale troveremo

| Azienda dimos   | ienda dimostrativa - Piazza Europa, 1 - 19100 - LA SPEZIA (SP) - P.I.05006900962 - C.F.05006900962 Pag. 2016 / 1 |                                                    |                                         |          |         |            |                    |               |                   |               |
|-----------------|----------------------------------------------------------------------------------------------------|----------------------------------------------------|-----------------------------------------|----------|---------|------------|--------------------|---------------|-------------------|---------------|
| Data reg.       | N.reg. Cau                                                                                                    | sale contabile                                     | % Amm.                                  | Inc/Dec  | Riv/Sva | Plus/Minus | Netto imm.ni       | Amm.ti        | F.do amm.to Ne    | tto contabile |
| Categoria       | : Legge s                                                                                                    | tabilità 2016                                      |                                         |          |         |            |                    |               |                   |               |
| Cespite : PC    | - Pc                                                                                                    |                                                    |                                         |          |         |            |                    |               |                   |               |
| Acquistato il 0 | 1-01-2016 da A                                                                                                   | Abc - Cartoleria Abc Doc. N. 111 Primo utilizzo 01 | 1-01-2016                               |          |         |            |                    |               |                   |               |
|                 | Valo                                                                                                    | re storico 1.000,00                                |                                         |          |         |            |                    |               |                   |               |
|                 | Saldo                                                                                                    | iniziale                                           |                                         | 0,00     | 0,00    | 0,00       | 0,00               | 0,00          | 0,00              | 0,00          |
| 01-01-2016      | 203                                                                                                    | Fattura Acquisto Cespite                           |                                         | 1.000,00 | 0,00    | 0,00       | 1.000,00           | 0,00          | 0,00              | 1.000,00      |
| 01-01-2016      | 204                                                                                                    | Articolo 1 co.91 legge stabilità 2016              |                                         | 400,00   | 0,00    | 0,00       | 400,00             | 0,00          | 0,00              | 400,00 *      |
| 31-12-2016      | 205                                                                                                    | Ammortamento                                       | 20,00                                   | 0,00     | 0,00    | 0,00       | 0,00               | -200,00       | -200,00           | -200,00       |
| 31-12-2016      | 206                                                                                                    | Ammortamento                                       | 20,00                                   | 0,00     | 0,00    | 0,00       | 0,00               | -80,00        | -80,00            | -80,00 +      |
|                 |                                                                                                    | Saldo finale cespite Pc:                           |                                         | 1.400,00 | 0,00    | 0,00       | 1.400,00           | -280,00       | -280,00           | 1.120,00      |
|                 |                                                                                                    | Saldo civilistico finale cespite Pc:               |                                         |          |         |            |                    | -200,00       | -200,00           |               |
|                 |                                                                                                    |                                                    |                                         | 1.400,00 | 0,00    | 0,00       | 1.400,00           | -280,00       | -280,00           | 1.120,00      |
|                 | Saldo c                                                                                                    | ivilistico finale categoria Legge stabilità 2016:  |                                         |          |         |            |                    | -200,00       | -200,00           |               |
|                 |                                                                                                    | Saldo totale report:                               |                                         | 1.400,00 | 0,00    | 0,00       | 1.400,00           | -280,00       | -280,00           | 1.120,00      |
|                 |                                                                                                    | Saldo totale report civilistico:                   |                                         |          |         |            |                    | -200,00       | -200,00           |               |
| * Rettific      | che ai valori c                                                                                                  | civilistici                                        |                                         |          |         |            |                    |               |                   |               |
|                 | *****                                                                                                    | *****<br>*****<br>****                             | *************************************** | ******   | ******  | ******     | ****************** | ************* | ***************** | ,             |

? HELP

## 2 – Acquisto cespite e creazione di un cespite collegato al cespite padre

A seguito dell'acquisto di un cespite ,che verrà caricato come cespite padre, verrà creato un ulteriore cespite che verrà associandolo al cespite acquistato, il cui valore, soggetto ad ammortamento, sarà solo fiscale e pari al 40% del cespite padre così da usufruire della nuova agevolazione.

Operando in questo modo il cespite padre sarà rappresentato dai valori reali di acquisto, depurati dal maggior valore ammortizzabile che ricadrà solo sul cespite collegato.

## Caso d'utilizzo

Ipotizziamo di acquistare in data 01/01/2016 una Stampante del valore di  $100,00 \in$  con coefficiente di ammortamento civile e fiscale del 20% (categoria cespite precedentemente caricata) e lo definiremo Cespite Padre

| – Default –         |           |                      |              |            |          |           |              |           |                  |    |
|---------------------|-----------|----------------------|--------------|------------|----------|-----------|--------------|-----------|------------------|----|
| Codice magaz        | zzino     | Q                    |              |            |          |           |              |           |                  |    |
| Codice ubicaz       | ione      | Q                    |              |            |          |           |              |           |                  |    |
|                     | C         | Cespite a quanti     | tà           |            |          |           |              |           |                  |    |
| Codice ca           | tegoria   | LEGGE STABILITA      | 4 <b>*</b> ( | <b>ર</b> [ | legge    | stabilità | à 2016       |           |                  |    |
| Sotto               | gruppo    |                      | C            | 2          |          |           |              |           |                  |    |
| Busine              | ss unit   | 001 0                | L Defau      | lt         |          |           |              |           |                  |    |
| <                   |           | 🕑 Cespite princi     | pale         |            | $\geq$   | P         | Percentual   | e fissa d | li ammortamento  |    |
| Cespite             | padre     |                      |              |            |          | ۶ 📖       |              |           |                  |    |
| Stampa su libro     | cespite   | Stampa con cesp      | ite padr     | e          | •        | 🗆 s       | Stampa de    | scrizion  | e supplementare  |    |
| Codice ma           | atricola  |                      |              | 7          |          | i s       | Stampa coo   | dice ma   | tricola          |    |
| Tipo barcode da sta | ampare    | No/Altro             | ,            | •          |          |           | Cespite in ( | costruzi  | ione             |    |
| Data di ac          | cquisto   | 31                   |              |            |          | Cespite   | usato        |           |                  |    |
| N.documento di a    | cquisto   |                      |              |            |          | Non am    | mortizzare   | е         |                  |    |
| Intestatario di ac  | cquisto   |                      | C            | 2          |          |           |              |           |                  |    |
| Data di v           | vendita   | 31                   |              |            |          |           |              |           |                  |    |
| N.documento di v    | vendita   |                      |              |            |          |           |              |           |                  |    |
| Intestatario di v   | vendita   |                      | C            | 2          |          |           |              |           |                  |    |
| Data fine conce     | essione   | <u>1</u>             |              | (          | 🖉 Part   | tecipa a  | al calcolo d | elle spe  | se di manutenzio | ne |
| Unità op            | erativa   | C                    | L L          | 8          |          |           |              |           |                  |    |
| Dettaglio bilanci   |           |                      |              |            |          |           |              |           |                  |    |
| Codice bilancio     |           |                      |              |            |          |           | Primo utili  | zzo       | Dismissione 🛨    |    |
| © 00001 Q           | Bilanci   | o civilistico        |              |            |          |           |              | 31        | 31               |    |
| 00002               | Bilancio  | fiscale              |              |            |          |           |              |           |                  |    |
|                     |           |                      |              |            |          |           |              |           |                  |    |
|                     |           |                      |              |            |          |           | - Det        | taglio    | ammortamenti -   |    |
|                     | Eser      | cizio primo utilizzo |              | _          |          | 0         | Es           | ercizio   | % +)-            | J  |
| Tino amm            | ortamer   | ato primo esercizio  | Intore       |            | <u>م</u> | • •       | _ 8          | 1         | 20,00            |    |
| npo unin            | Fee       | arcizio diemiesione  | Intero       |            |          | • •       | ·            | 2         | 20,00            |    |
|                     |           | isiente extra siane  |              |            |          | U 🔍       |              | 3         | 20,00            |    |
|                     | % Coerr   | iciente extra plano  |              | 0,0        | 00       |           |              | 4         | 20,00            |    |
|                     | Va        | alore limite residuo | ' <u> </u>   |            |          | 0,00      |              | 5         | 20,00            |    |
| N                   | /alore m  | nassimo deducibile   | ·            |            |          | 0,00      |              | Totali    |                  |    |
|                     |           | % deducibilità       |              | 0,0        | 00       |           |              | rotan     | 100,00           |    |
| Es                  | ercizio a | amm.to particolare   |              | (          | a,       |           |              |           |                  |    |
| Impo                | orto ann  | uo ammortamento      |              |            |          | 0,00      |              |           |                  |    |

|    | – Default    | t            | 0           |                  | 1            |         | 0          | ,             |          |                  |             |            |
|----|--------------|--------------|-------------|------------------|--------------|---------|------------|---------------|----------|------------------|-------------|------------|
|    | Coo          | dice maga    | zzino       |                  | Q            |         |            |               |          |                  |             |            |
|    | Coo          | dice ubica   | zione       |                  | Q            |         |            |               |          |                  |             |            |
|    |              |              |             | Cespite a qu     | Jantita      | à       |            |               |          |                  |             |            |
|    |              | Codice ca    | ategoria    | LEGGE STAB       | ILITA        | •       | <b>L</b> e | gge sta       | bilità 2 | 016              |             |            |
|    |              | Sotto        | gruppo      |                  |              | (       | ۹          |               |          |                  |             |            |
|    |              | Busine       | ess unit    | 001              | <b>*</b> Q   | Defau   | ult        |               |          |                  |             |            |
|    |              |              |             | Cespite p        | rincip       | ale     |            |               | Per      | centuale fissa d | i ammortan  | nento      |
|    | -            | Cespite      | e padre     | Stampante 3      | 600          |         | -          | 0             | Stampa   | ante 3600        |             |            |
|    | Stamp        | a su libro   | cespite     | Stampa con       | cespit       | te padr | e _        | $\mathcal{P}$ | Star     | mpa descrizione  | e suppleme  | ntare      |
|    |              | Codice m     | atricola    |                  |              |         |            |               | Star     | mpa codice mat   | ricola      |            |
|    | Tipo baro    | code da st   | ampare      | No/Altro         |              | ,       | •          |               | Ces      | pite in costruzi | one         |            |
|    |              | Data di a    | cquisto     |                  | 31           |         |            | Cer           | spite us | ato              |             |            |
|    | N.docur      | mento di a   | cquisto     |                  |              |         |            |               | n ammo   | ortizzare        |             |            |
|    | Intest       | atario di a  | cquisto     |                  |              | (       | <b>a</b> 🔊 | - 1101        |          |                  |             |            |
|    |              | Data di      | vendita     |                  | 1            |         |            |               |          |                  |             |            |
|    | N door       | umento di    | vendita     |                  | 31           |         |            |               |          |                  |             |            |
|    | N.docu       | imento di    | venuita     |                  |              |         | ~          |               |          |                  |             |            |
|    | Intes        | c.           | vendita     |                  |              |         | <b>ب</b>   |               |          |                  |             |            |
|    | Data         | fine conc    | essione     |                  | 31           |         | 1          | Partec        | ipa al c | alcolo delle spe | se di manut | tenzior    |
|    |              | Unità op     | perativa    |                  | Q            |         |            |               |          |                  |             |            |
| et | ttaglio bila | anci ——      |             |                  |              |         |            |               | Dui.     |                  | Diamianian  |            |
|    | Codice bila  | incio        | Dilanati    |                  |              |         |            |               | Pri      | mo utilizzo      | Dismission  | e <u>+</u> |
|    | 00001        | ~            | Dilanci     | o civilistico    |              |         |            |               |          | 31               |             | 31         |
|    | 00002        |              | Bilancio    | fiscale          |              |         |            |               |          |                  |             |            |
|    |              |              |             |                  |              |         |            |               |          |                  |             |            |
|    |              |              |             |                  |              |         |            |               |          | - Dettaglio a    | ammortam    | enti _     |
|    |              |              | Eserc       | zizio primo uti  | lizzo        |         | a          | 0             | a        | Esercizio        | %           | +-         |
|    |              | Tipo amm     | ortamen     | to primo eser    | cizio        | Intera  |            |               |          | 1                | 20,         | ,00        |
|    |              | . ip a arrit | Fee         | rcizio diemiee   | tione        | Intero  | 0          |               | 0        | 2                | 20,         | 00         |
|    |              |              | % Coeffi    | iciente evtra r  | viano        |         | ~          |               | ~        | 3                | 20,         | 00         |
|    |              |              | /a coem     | loro lincito con | idua         |         | 0,00       | ·             |          | 4                | 20,         | 00         |
|    |              |              | va          | iore limite res  | auto<br>auto |         |            | (             | J,00     | 5                | 20,         | .00        |
|    |              |              | valore m    | assimo deduc     | ibile        |         |            | (             | 0,00     | Totali           | 100         | 00         |
|    |              | _            |             | % deduci         | bilità       |         | 0,00       | D             |          |                  | 100,        | 00         |
|    |              | Ec           | CORCUTION - | upper to particu | olaro -      |         | 0          |               |          |                  |             |            |
|    |              | La           | sercizio a  | ininito partici  | orare        |         | q          |               |          |                  |             |            |

Carichiamo l'anagrafica del cespite collegato,

Registriamo l'acquisto della stampante

| Codice causale                                                               | 00035 <b>° Q</b>     | Fattura A   | Acquisto C                          | espite                                                                                                    |                          |
|------------------------------------------------------------------------------|----------------------|-------------|-------------------------------------|----------------------------------------------------------------------------------------------------|--------------------------|
| Data registrazione                                                           | 01-01-2016 31        | N.Regi      | strazione                           | 207                                                                                                    |                          |
| Cespite                                                                      | Stampante 3600       |             | ٩                                   | Stampante 3600                                                                                                 |                          |
| Data documento                                                               | 01-01-2016 🛐         | N. do       | ocumento                            | 784                                                                                                    |                          |
| Fornitore                                                                    | Abc                  | <b>^</b> Q  | Cartoleria<br>via Roma ,<br>CARRARA | Abc - Partita Iva 155845<br>101<br>54033 (MS)                                                                  | 69856                    |
| 🖌 ALTRI DATI                                                                 |                      |             |                                     |                                                                                                    |                          |
| Valorizzazioni                                                               | ecrizione            |             |                                     | Seano                                                                                                    | Importo (*)=)            |
| ABII04_5 (M                                                                  | acchine ufficio elet | triche ed ( | elettroni                           | Dare V                                                                                                    | 100,00                   |
|                                                                              |                      |             |                                     |                                                                                                    |                          |
|                                                                              |                      |             |                                     | Saldo importi (Dare)                                                                                           | 100,00                   |
|                                                                              |                      |             | I                                   | Saldo importi (Dare)<br>mporto da movimento                                                                    | 100,00                   |
|                                                                              |                      |             | I                                   | Saldo importi (Dare)<br>mporto da movimento<br>Differenza                                                      | 100,00<br>0,00<br>100,00 |
| - <b>Dati di analitica</b><br>Conto analitica                                | ABII04 5             | ٩           | I                                   | Saldo importi (Dare)<br>mporto da movimento<br>Differenza<br>e ufficio elettriche ed ele                       | 100,00<br>0,00<br>100,00 |
| Dati di analitica<br>Conto analitica<br>Centro di costo                      | ABII04_5             | Q           | I<br>Macchin<br>Material            | Saldo importi (Dare)<br>mporto da movimento<br>Differenza<br>e ufficio elettriche ed ele                       | 100,00<br>0,00<br>100,00 |
| - <b>Dati di analitica</b><br>Conto analitica<br>Centro di costo<br>Commessa | ABII04_5<br>010015   | a<br>a      | I<br>Macchin<br>Material            | Saldo importi (Dare)<br>mporto da movimento<br>Differenza<br>e ufficio elettriche ed ele<br>i<br>issa Generica | 100,00<br>0,00<br>100,00 |

Carichiamo una causale dedicata per gestire l'acquisto del cespite collegato

| 🔓 CAUSALI CONTABILI        |                                                                 |                               |
|----------------------------|-----------------------------------------------------------------|-------------------------------|
| DATI COMUNI DATI AZIENDALI |                                                                 |                               |
| Codice                     | INC140                                                          |                               |
| Descrizione                | Art.1 co.91 Legge stabilità 2016                                |                               |
| Tipo registrazione         | Consuntivo 🔻                                                    |                               |
| Tipologia documento        | Documento generico 🔻                                            |                               |
| Tipo movimento             | Normale                                                         |                               |
| Status movimento           | Confermato 🔻                                                    |                               |
| Classe contropartita       | 00003 Occumenti fattura acquisto                                |                               |
| Causale partite scadenze   | Q                                                               |                               |
| Gestione numero partita    | Non gestito                                                     |                               |
| Tipo conto corrente        | Non gestito                                                     |                               |
| Riferimenti esterni        | Obbligatori                                                     |                               |
| Controllo univocità        | Nessuno                                                         |                               |
| Tipo intestatario          | ▼                                                               |                               |
| VI.V.A.                    |                                                                 |                               |
| ALTRI DATI                 |                                                                 |                               |
|                            | Accetta righe con importo a zero                                |                               |
|                            | 🗌 Registrazione di assestamento 👘 🗍 Genera ratei                |                               |
|                            | Gestione ritenute                                               |                               |
|                            | Limite temporale esigibilità differita                          | Documento di storno           |
| Valorizzazione cespiti     | Incremento di valore                                            | Aggiorna dati cespite         |
|                            |                                                                 |                               |
|                            | Richiede codice cespite                                         | ✓ Calcola per competenza      |
|                            | Genera doc. collegato                                           | 🗹 Gestisce cespiti a quantità |
|                            | Generazione puntuale minusvalenze e plusvalenze                 | Rettifica cespiti             |
|                            | Utilizzata per apertura trasformazione                          | Rettifica cessione cespiti    |
| Giacenza                   | Non gestita                                                     |                               |
| Causale di storno          | Q                                                               |                               |
| Causale secondaria         | ٩                                                               |                               |
|                            | 🗆 Includi nel gadget elenco fatture, note di variazione e corri | spettivi esercizio            |
|                            | Esegue ribaltamenti nel periodo gestionale precedente           |                               |

| MOVIMEN          | TI CESPITI 🗸 ok 🥒 M                    | ODIFICA 🗑 RIMUOVI 🖉 ALLEC | SATI 📤 ATTRIBUTI 🖡 POST- | IN 🔒 SICUREZZA 📍 |
|------------------|----------------------------------------|---------------------------|--------------------------|------------------|
| Cod              | ice causale INC140 Q Art.1 co.91 L     | egge stabilità 2016       |                          |                  |
| Data re          | gistrazione 01-01-2016 🛅 N.Registraz   | tione 219                 |                          |                  |
|                  | Cespite Stampante 3600_1               | Q Stampante 3600_1        |                          |                  |
| Data             | documento 01-01-2016 31 N. docum       | ento                      |                          |                  |
| 1                | Intestatario Q                         |                           |                          |                  |
|                  |                                        |                           |                          |                  |
| 🔨 ALTRI DATI     |                                        |                           |                          |                  |
|                  | Valuta Euro 🔻                          | 🗌 Accetta importi a zero  | State                    | Confermato 🔻     |
| Data             | operazione 01-01-2016                  | Registrazione di storno   | Tipo gestione            | Contabile 🔹      |
| Eserci           | zio/Periodo 2016 Q / 1 Q               | Dal 01-01-2016 Al 31      | -01-2016                 |                  |
| Bu               | siness unit 001 Q. Defaul              | t                         |                          |                  |
| Codi             | ce bilancio 00002 Bilanc               | io fiscale                |                          |                  |
| Note             | aggiuntive                             |                           |                          |                  |
|                  |                                        |                           |                          |                  |
|                  |                                        |                           |                          | /                |
| Valorizzazioni — | Descrizione                            | Seano                     | Importo                  |                  |
| ABII04_5         | Macchine ufficio elettriche ed elettro | oni Dare 🔻                | 40,00                    |                  |
|                  |                                        |                           |                          |                  |
|                  |                                        |                           |                          |                  |
|                  |                                        |                           |                          |                  |
|                  |                                        | Saldo importi (Dare)      | 40,00                    |                  |
|                  |                                        | Importo da movimento      | 0,00                     |                  |
|                  |                                        | Differenza                | 40,00                    |                  |

### Registriamo l'acquisto del cespite collegato solo sul bilancio fiscale

# Generiamo l'ammortamento per i due cespiti e verifichiamo i valori fiscali

| SCHEDA CES                               | SPITE - STAMPAN                 | TE 3600              |            |              |   |                    |                                                                                                    | 🗙 CHIUDI      | <b>?</b> HEL  |
|------------------------------------------|---------------------------------|----------------------|------------|--------------|---|--------------------|----------------------------------------------------------------------------------------------------|---------------|---------------|
| DATI GESTIONALI DOCUMENTI ALLI           | EGATI NOTE VOCIAGEND            | A RELAZIONATE        |            |              |   |                    |                                                                                                    |               |               |
| Ti trovi in: <u>Scheda</u> > <u>Dati</u> | <u>qestionali</u> > Dati di sin | itesi                |            |              |   |                    |                                                                                                    |               | 1             |
| 🖗 ati di sintesi                         |                                 |                      |            |              |   |                    |                                                                                                    |               | <b>?</b> HELP |
| BILANCIO CIVILISTICO BI                  | LANCIO FISCALE                  |                      |            |              |   |                    |                                                                                                    |               |               |
| \land Dati di acquisto                   | 2                               | 🔨 Dati di dis        | missione   |              | 1 | 🔨 Valo             | ori cespite                                                                                                    |               | 1             |
| Data di acquisto                         | 01-01-2016 🛛 👌 🦯                | Data di vendita      |            | 6            | 1 | Incremento         | e decremento di valore                                                                                                    | •             | 1(2),00       |
| Num. doc.acquisto                        | 784                             | Num. doc. vendita    |            |              |   | Rivalutazion       | e e svalutazione                                                                                                    |               | 0,00          |
| Fornitore                                | Cartoleria Abc                  | Cliente              |            |              |   | Plusvalenza        | e minusvalenza                                                                                                    |               | 0,00          |
| Esercizio primo utilizzo                 | 2016                            | Esercizio dismissior | ne         |              |   | Valore Imm         | .ni                                                                                                    |               | 100,00        |
| Periodo primo utilizzo                   | 1                               | Periodo dismissione  |            |              | 0 | Ammortame          | ento                                                                                                    |               | 0,00          |
| Data primo utilizzo                      | 01-01-2016                      | Data dismissione     |            |              |   | Fondo Amm          | Valori cespite         mento e decremento di valore       100,0         itazione e svalutazione       0,0         alenza e minusvalenza       0,0         o Ammortamento       0,0         o Ammortamento       -20,0         contabile       80,0 | -20,00        |               |
|                                          |                                 |                      |            |              |   | Netto conta        | bile                                                                                                    |               | 80,00         |
|                                          |                                 |                      |            |              |   | MOVIMENT           | ГІ                                                                                                    |               |               |
| 🔨 Dati gestionali                        | 2                               |                      |            |              |   | SALDI<br>SALDO CO  | NTI (DA MOVIMENTI (                                                                                                    | CESPITE)      |               |
| DETTAGLIO SALDI                          | <u>&amp;</u> /                  |                      |            |              |   |                    |                                                                                                    |               |               |
| 🖎 Movimenti                              |                                 |                      |            |              |   |                    |                                                                                                    |               | 2             |
|                                          | IONE 🕂 ESERCIZIO 🕂              | INCR/DECR +          | RIV/SVAL + | PLUS/MINUS + | ÷ | VALORE +<br>IMM.NI | AMMORTAMENTO 🕂                                                                                                    | FDO<br>AMM.TO |               |
| Q 31-12-2016 	= Ammortamer               | nto = 2016                      | 0,00                 | 0,00       | 0,0          | 0 | 0,00               | 0,00                                                                                                    | -20,0         | 0             |
| Q 01-01-2016≡ Fattura Acque Cespite      | iisto<br>≡ <sup>2016</sup>      | 100,00               | 0,00       | 0,0          | 0 | 100,00             | 0,00                                                                                                    | 0,0           | 0             |
|                                          |                                 | 100,00               | 0,00       | 0,0          | 0 | 100,00             | 0,00                                                                                                    | -20,0         | 0             |
| 4                                        |                                 |                      |            |              |   |                    |                                                                                                    |               | ) b           |

| SCHEDA CESPI                                       | te - Stampan                 | TE 3600_1                                       |            |              |   |                                              |                                                               | 🗙 CHIUDI      | ? HELI                 |
|----------------------------------------------------|------------------------------|-------------------------------------------------|------------|--------------|---|----------------------------------------------|---------------------------------------------------------------|---------------|------------------------|
| DATI GESTIONALI DOCUMENTI ALLEGAT                  | I NOTE VOCIAGEND             | A RELAZIONATE                                   |            |              |   |                                              |                                                               |               |                        |
| Ti trovi in: <u>Scheda</u> > <u>Dati qes</u> t     | <u>tionali</u> > Dati di sin | tesi                                            |            |              |   |                                              |                                                               |               | 2                      |
| 🖗 ati di sintesi                                   |                              |                                                 |            |              |   |                                              |                                                               |               | ? HELP                 |
| BILANCIO CIVILISTICO BILAN                         | CIO FISCALE                  |                                                 |            |              |   |                                              |                                                               |               |                        |
| 🔨 Dati di acquisto                                 | 2                            | \land Dati di dis                               | missione   |              | 1 | 🔨 Valo                                       | ori cespite                                                   |               | 2                      |
| Data di acquisto<br>Num. doc.acquisto<br>Fornitore | 01-01-2016 🗟 🖊               | Data di vendita<br>Num. doc. vendita<br>Cliente |            | <u>A</u>     | 2 | Incremento<br>Rivalutazion<br>Plusvalenza    | e decremento di valore<br>ne e svalutazione<br>e minusvalenza | •             | ©,00<br>0,00<br>0,00   |
| Periodo primo utilizzo<br>Data primo utilizzo      | 2016<br>1<br>01-01-2016      | Periodo dismissione<br>Data dismissione         | le         | c            | ) | Ammortame<br>Fondo Amm                       | .ni<br>ento<br>iortamento                                     |               | 40,00<br>0,00<br>-8,00 |
| ▲ Dati gestionali                                  |                              |                                                 |            |              |   | Netto conta<br>MOVIMENT<br>SALDI<br>SALDO CO | bile<br>FI<br>INTI (DA MOVIMENTI (                            | CESPITE)      | 32,00                  |
| DETTAGLIO SALDI                                    | <u>&amp;</u> /               |                                                 |            |              |   |                                              |                                                               | ,             |                        |
| S Movimenti                                        |                              |                                                 | •          |              |   |                                              |                                                               |               | ~                      |
| REG<br>V DEL                                       | ⊕ ESERCIZIO ⊕                | INCR/DECR $\oplus$                              | RIV/SVAL 🕂 | PLUS/MINUS 🕁 |   | VALORE +<br>IMM.NI                           | AMMORTAMENTO 🕁                                                | FDO<br>AMM.TO | CON                    |
| Q 31-12-2016 ≡ Ammortamento                        | ≡ 2016                       | 0,00                                            | 0,00       | 0,00         | ) | 0,00                                         | 0,00                                                          | -8,0          | 0                      |
| Q 01-01-2016≡ Legge stabilità<br>2016              | 2016<br>≡                    | 40,00                                           | 0,00       | 0,00         | ) | 40,00                                        | 0,00                                                          | 0,0           | 0                      |
| 4                                                  |                              | 40,00                                           | 0,00       | 0,00         | ) | 40,00                                        | 0,00                                                          | -8,0          | 0                      |

# Stampando il registro cespiti ordinato per cespite padre avremo la seguente valorizzazione

| enua umosi          | urauva - Flazza Europa, 1 - 19100                                    | - LA SPEZIA (SP) - P.1.050009009               | 02 - 0.1000000000000 |         |         |            |              |        |             |                 | 1 ug. 20107 |
|---------------------|----------------------------------------------------------------------|------------------------------------------------|----------------------|---------|---------|------------|--------------|--------|-------------|-----------------|-------------|
| Data reg.           | N.reg. Causale contabile                                             |                                                | % Amm.               | Inc/Dec | Riv/Sva | Plus/Minus | Netto imm.ni | Amm.ti | F.do Amm.to | Netto contabile | Giacenza    |
| espite pri          | incipale: Stampante 3                                                | 600 - Stampante 3600                           |                      |         |         |            |              |        |             |                 |             |
| Cespite<br>Acquista | e Stampante 3600 - Stampante<br>ato il 01-01-2016 da Abc - Cartoleri | 3600<br>a Abc Doc. N. 784 Primo utilizzo 01-01 | -2016                |         |         |            |              |        |             |                 |             |
|                     | Valore storico                                                       | 100,00                                         |                      |         |         |            |              |        |             |                 |             |
|                     | Saldo iniziale                                                       |                                                |                      | 0,00    | 0,00    | 0,00       | 0,00         | 0,00   | 0,00        | 0,00            |             |
| 1-01-2016           | 207 Fattura Acquisto Cespite                                         |                                                |                      | 100,00  | 0,00    | 0,00       | 100,00       | 0,00   | 0,00        | 100,00          |             |
| 1-12-2016           | 214 Ammortamento                                                     |                                                | 20,00                | 0,00    | 0,00    | 0,00       | 0,00         | -20,00 | -20,00      | -20,00          |             |
|                     | Saldo finale                                                         | cespite Stampante 3600:                        |                      | 100,00  | 0,00    | 0,00       | 100,00       | -20,00 | -20,00      | 80,00           |             |
| Cespite<br>Acquista | e Stampante 3600_1 - Stampan<br>ato il 01-01-2016 da - Doc. N. Pril  | te 3600_1<br>mo utilizzo 01-01-2016            |                      |         |         |            |              |        |             |                 |             |
|                     | Valore storico                                                       | 40,00                                          |                      |         |         |            |              |        |             |                 |             |
|                     | Saldo iniziale                                                       |                                                |                      | 0,00    | 0,00    | 0,00       | 0,00         | 0,00   | 0,00        | 0,00            |             |
| 1-01-2016           | 219 Art.1 co.91 Legge stabilità 2                                    | 2016                                           |                      | 40,00   | 0,00    | 0,00       | 40,00        | 0,00   | 0,00        | 40,00           |             |
| 1-12-2016           | 221 Ammortamento                                                     |                                                | 20,00                | 0,00    | 0,00    | 0,00       | 0,00         | -8,00  | -8,00       | -8,00           |             |
|                     | Saldo finale ce                                                      | espite Stampante 3600_1:                       |                      | 40,00   | 0,00    | 0,00       | 40,00        | -8,00  | -8,00       | 32,00           |             |
|                     | Saldo finale cespite pr                                              | incipale Stampante 3600:                       |                      | 140,00  | 0.00    | 0.00       | 140.00       | -28,00 | -28,00      | 112,00          |             |

Lo spazio sottostante di questa pagina non è stato utilizzato ed è da considerarsi annullato

# stampando il registro cespiti per categoria avremo il seguente risultato

|                                                               | N.reg. Cau                                                                           | sale contabile                                                                                                    | % Amm. | Inc/Dec                                  | Riv/Sva                              | Plus/Minus                           | Netto imm.ni                             | Amm.ti                                                               | F.do amm.to Nett                                                     | o contabile                                        |
|---------------------------------------------------------------|--------------------------------------------------------------------------------------|----------------------------------------------------------------------------------------------------|--------|------------------------------------------|--------------------------------------|--------------------------------------|------------------------------------------|----------------------------------------------------------------------|----------------------------------------------------------------------|----------------------------------------------------|
| Categoria                                                     | a: Legge st                                                                          | abilità 2016                                                                                                    |        |                                          |                                      |                                      |                                          |                                                                      |                                                                      |                                                    |
| Cespite princ<br>Acquistato il 0                              | cipale: Stamp<br>1-01-2016 da A                                                      | bante 3600 - Stampante 3600<br>bc - Cartoleria Abc Doc. N. 784 Primo utilizzo 01-01-2016                                                                                                    |        |                                          |                                      |                                      |                                          |                                                                      |                                                                      |                                                    |
|                                                               | Valor                                                                                | re storico 100,00                                                                                                    |        |                                          |                                      |                                      |                                          |                                                                      |                                                                      |                                                    |
|                                                               | Saldo                                                                                | iniziale                                                                                                    |        | 0,00                                     | 0,00                                 | 0,00                                 | 0,00                                     | 0,00                                                                 | 0,00                                                                 | 0,0                                                |
| 01-01-2016                                                    | 207                                                                                  | Fattura Acquisto Cespite                                                                                                    |        | 100,00                                   | 0,00                                 | 0,00                                 | 100,00                                   | 0,00                                                                 | 0,00                                                                 | 100,0                                              |
| 31-12-2016                                                    | 214                                                                                  | Ammortamento                                                                                                    | 20,00  | 0,00                                     | 0,00                                 | 0,00                                 | 0,00                                     | -20,00                                                               | -20,00                                                               | -20,0                                              |
|                                                               |                                                                                      | Saldo finale cespite Stampante 3600:                                                                                                    |        | 100,00                                   | 0,00                                 | 0,00                                 | 100,00                                   | -20,00                                                               | -20,00                                                               | 80,0                                               |
|                                                               | S                                                                                    | aldo civilistico finale cespite Stampante 3600:                                                                                                    |        |                                          |                                      |                                      |                                          | -20,00                                                               | -20,00                                                               |                                                    |
| Cespite colle<br>Acquistato il 0                              | egato: Stampa<br>1-01-2016 da -                                                      | ante 3600_1 - Stampante 3600_1<br>Doc. N. Primo utilizzo 01-01-2016                                                                                                    |        |                                          |                                      |                                      |                                          |                                                                      |                                                                      |                                                    |
| Cespite colle<br>Acquistato il 0                              | egato: Stampa<br>1-01-2016 da -<br>Valor<br>Saldo                                    | ante 3600_1 - Stampante 3600_1<br>Doc. N. Primo utilizzo 01-01-2016<br>re storico 40,00                                                                                                    |        | 0.00                                     | 0.00                                 | 0.00                                 | 0.00                                     | 0.00                                                                 | 0.00                                                                 | 0.0                                                |
| Cespite colle<br>Acquistato il 0<br>01-01-2016                | egato: Stampa<br>1-01-2016 da -<br>Valor<br>Saldo<br>219                             | ante 3600_1 - Stampante 3600_1<br>Doc. N. Primo utilizzo 01-01-2016<br>re storico 40,00<br>iniziale<br>Art 1 co 91   ecces stabilità 2016                                                                                                    |        | 0,00                                     | 0.00                                 | 0.00                                 | 0,00                                     | 0,00                                                                 | 0,00                                                                 | 0,0                                                |
| Cespite colle<br>Acquistato il 0:<br>01-01-2016<br>31-12-2016 | egato: Stampa<br>1-01-2016 da -<br>Valor<br>Saldo<br>219<br>221                      | ante 3600_1 - Stampante 3600_1<br>Doc. N. Primo utilizzo 01-01-2016<br>re storico 40,00<br>iniziale<br>Art. 1 co.91 Legge stabilità 2016<br>Armortamento                                                                                                    | 20,00  | 0,00<br>40,00<br>0,00                    | 0.00<br>0,00<br>0,00                 | 0,00<br>0,00<br>0,00                 | 0,00<br>40,00<br>0,00                    | 0,00<br>0,00<br>-8,00                                                | 0.00<br>0.00<br>-8.00                                                | 0,0i<br>40,0i<br>-8,0i                             |
| Cespite colle<br>Acquistato il 0:<br>01-01-2016<br>31-12-2016 | rgato: Stampa<br>1-01-2016 da -<br>Valor<br>Saldo<br>219<br>221                      | ante 3600_1 - Stampante 3600_1<br>Doc. N. Primo utilizzo 01-01-2016<br>re storico 40,00<br>iniziale<br>Art.1 co.91 Legge stabilità 2016<br>Ammortamento<br>Saldo finale cespite Stampante 3600_1:                                                                                                    | 20,00  | 0,00<br>40,00<br>0,00<br>40,00           | 0,00<br>0,00<br>0,00<br>0,00         | 0,00<br>0,00<br>0,00<br>0,00         | 0,00<br>40,00<br>0,00<br>40,00           | 0,00<br>0,00<br>-8,00<br>-8,00                                       | 0,00<br>0,00<br>-8,00<br>-8,00                                       | 0,0<br>40,0<br>-8,0<br>32,0                        |
| Cespite colle<br>Acquistato il 0:<br>01-01-2016<br>31-12-2016 | ogato: Stampa<br>1-01-2016 da -<br>Valor<br>Saldo<br>219<br>221<br>Saldo<br>Saldo    | ante 3600_1 - Stampante 3600_1<br>Doc. N. Primo utilizzo 01-01-2016<br>re storico 40,00<br>iniziale<br>Art.1 co.91 Legge stabilità 2016<br>Ammortamento<br>Saldo finale cespite Stampante 3600_1:<br>to civilistico finale cespite Stampante 3600_1:                                                                            | 20,00  | 0.00<br>40,00<br>0,00<br>40,00           | 0.00<br>0.00<br>0.00<br>0.00         | 0.00<br>0.00<br>0.00<br>0.00         | 0,00<br>40,00<br>0,00<br>40,00           | 0,00<br>0,00<br>-8,00<br>-8,00<br>0,00                               | 0,00<br>0,00<br>-8,00<br>-8,00<br>0,00                               | 0,0<br>40,0<br>-8,0<br>32,0                        |
| Cespite colle<br>Acquistato il 0:<br>01-01-2016<br>31-12-2016 | egato: Stampa<br>1-01-2016 da -<br>Valor<br>Saldo<br>219<br>221<br>Sald              | ante 3600_1 - Stampante 3600_1<br>Doc. N. Primo utilizzo 01-01-2016<br>re storico 40,00<br>iniziale<br>Art.1 co.91 Legge stabilità 2016<br>Arrmortamento<br>Saldo finale cespite Stampante 3600_1:<br>to civilistico finale cespite Stampante 3600_1:<br>Saldo finale categoria Legge stabilità 2016:                           | 20.00  | 0.00<br>40.00<br>0.00<br>40.00<br>140.00 | 0,00<br>0,00<br>0,00<br>0,00         | 0,00<br>0,00<br>0,00<br>0,00         | 0,00<br>40,00<br>0,00<br>40,00<br>140,00 | 0,00<br>0,00<br>-8,00<br>-8,00<br>0,00<br>-28,00                     | 0.00<br>0.00<br>-8.00<br>-8.00<br>0.00<br>-28.00                     | 0,00<br>40,00<br>-8,00<br>32,00<br>112,00          |
| Cespite colle<br>Acquistato il 0:<br>01-01-2016<br>31-12-2016 | egato: Stampa<br>1-01-2016 da -<br>Valor<br>Saldo<br>219<br>221<br>Saldo ci          | ante 3600_1 - Stampante 3600_1<br>Doc. N. Primo utilizzo 01-01-2016<br>re storico 40,00<br>iniziale<br>Art.1 co.91 Legge stabilità 2016<br>Arrmortamento<br>Saldo finale cespite Stampante 3600_1:<br>Soldo finale categoria Legge stabilità 2016:<br>ivilistico finale categoria Legge stabilità 2016:                         | 20.00  | 0,00<br>40,00<br>0,00<br>40,00<br>140,00 | 0,00<br>0,00<br>0,00<br>0,00         | 0,00<br>0,00<br>0,00<br>0,00         | 0.00<br>40.00<br>0.00<br>40,00<br>140,00 | 0,00<br>0,00<br>-8,00<br>-8,00<br>0,00<br>-28,00<br>-20,00           | 0.00<br>0.00<br>-8.00<br>-8.00<br>0.00<br>-28.00<br>-20.00           | 0,00<br>40,00<br>-8,00<br>32,00<br>112,00          |
| Cespite colle<br>Acquistato il 0<br>01-01-2016<br>31-12-2016  | egato: Stampp<br>1-01-2016 da -<br>Valor<br>Saldo<br>219<br>221<br>Saldo<br>Saldo ci | ante 3600_1 - Stampante 3600_1<br>Doc. N. Primo utilizzo 01-01-2016<br>re storico 40,00<br>iniziale<br>Art.1 co.91 Legge stabilità 2016<br>Arrmortamento<br>Saldo finale cespite Stampante 3600_1:<br>Saldo finale categoria Legge stabilità 2016:<br>ivilistico finale categoria Legge stabilità 2016:<br>Saldo totale report: | 20,00  | 0,00<br>40,00<br>0,00<br>40,00<br>140,00 | 0.00<br>0.00<br>0.00<br>0.00<br>0.00 | 0,00<br>0,00<br>0,00<br>0,00<br>0,00 | 0.00<br>40.00<br>0.00<br>40.00<br>140.00 | 0,00<br>0,00<br>-8,00<br>-8,00<br>0,00<br>-28,00<br>-20,00<br>-28,00 | 0.00<br>0.00<br>-8.00<br>-8.00<br>0.00<br>-28.00<br>-20.00<br>-28.00 | 0,00<br>40,00<br>-8,00<br>32,00<br>112,00<br>112,0 |

\*\*\*\* \*\*\*\* \*\*\*\* \*\*\*\* \*\*\*\* \*\*\*\*